## COME SFUMARE PIÙ FORME BLOCCATE

| Livelli Canali Tracciati                       | ۲           |
|------------------------------------------------|-------------|
| Normale 💙 Opacità: 100%                        | >           |
| Bloc.: 🖸 🍠 🕂 📾 🦷 Riemp.: 100%                  | >           |
| 💌 🛄 Forma 1 copia 4                            | 4           |
| 💌 💷 Forma 1 copia 3                            |             |
| 💌 🎞 Forma 1 copia 2                            |             |
| 💌 🏧 Forma 1 copia                              |             |
| 💌 🛄 Forma 1                                    |             |
| 💌 💻 Livello 1                                  |             |
|                                                | V           |
| ee Ø. 🖸 Ø. 🖿 🕤 🗑                               | 1.::        |
| _                                              | IX          |
| Livelli Canali Tracciati                       | 0           |
| Normale Y Opacità: 100%                        | *           |
| Bloc.: 🔝 🖉 🕂 📾 🦷 Riemp.: 100%                  | *           |
|                                                |             |
| 💌 🔜 Forma 1 🛛 💼                                | $\triangle$ |
| <ul> <li>Forma 1</li> <li>Livello 1</li> </ul> |             |
| <ul> <li>Forma 1</li> <li>Livello 1</li> </ul> |             |
| <ul> <li>Forma 1</li> <li>Livello 1</li> </ul> |             |
| Forma 1       Livello 1                        |             |
| Forma 1       Elivello 1                       |             |
| <ul> <li>Forma 1</li> <li>Livello 1</li> </ul> |             |

Per creare una sfumatura che interessa più forme allineate e bloccate, aprire in Photoshop un file avente le seguenti dimensioni:Larghezza 1000 pixel, altezza 229 pixel, risoluzione 72 pixel per pollice e lo Sfondo trasparente. Nel riquadro sfondo versiamo il colore nero, stabilire per i due colori base il Rosa e il Verde, prendere nello Strumento Forme lo strumento forma personale, disegnare la forma scelta, duplicarla quattro volte tenendo premuto "Alt" e trascinando col mouse il tasto "Sposta". Questo lavoro preparatorio termina con cinque disegni nel file aperto più uno sfondo come si può notare dalla prima figura a lato. Per sfumare i disegni contemporaneamente bisogna innanzitutto rasterizzarli uno per volta aprendo il menu Livelli, cliccare su rasterizza e poi su "Forma" mentre osserviamo che i livelli dei disegni assumono un nuovo aspetto in meglio. Cominciamo ad evidenziare il primo livello in alto e clicchiamo Ctrl + E, cosi facendo i primi due livelli si uniscono, in tal modo si continua sino a che appaiano visualizzati due soli livelli, quello dei disegni e quello iniziale nero cosi come si possono osservare nella seconda figura sulla sinistra. Per applicare la sfumatura a gradi bisogna premere l'icona "Blocca i Pixel trasparenti". Avendo già predisposti i due colori base, tracciamo con lo strumenti "Sfumatura" una linea perpendicolare che va dall'alto al basso per imprimere con uniformità in estensione i due colori prescelti. Cosi si conclude il lavoro che può essere visualizzato nella terza figura in basso.

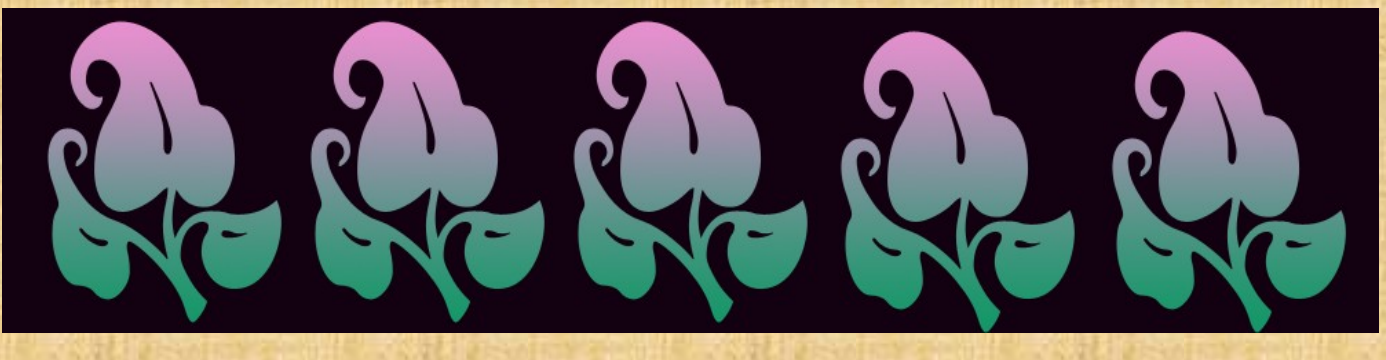